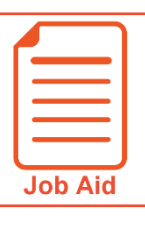

## Making Cost Center Change Requests to Timesheets

This job aid steps you through the process of submitting a cost center change request to a timesheet.

## Submitting a Cost Center Change Request

- 1 In the Menu, select the **My Info** tab, and navigate to one of the following:
  - My Time > Timesheet > Timesheets.
  - My Time > Timesheet > Historical Timesheets and locate the timesheet containing the cost center you want to change for a time entry.
- 2 Click Change Requests.
- 3 Click the Change Type drop-down menu, and choose Modify Cost Center.
- 4 Click the **Modify Time Entry** icon for the listed time entry.
- 5 In the Edit Time Entry area, click List Values (Cost Center).
- 6 Select the appropriate **Cost Center**.
- 7 Click Submit Changes.
- 8 Type a reason in the **Reason** field.
- 9 Click Request.

| ← Timesheet Edit                                                                         |                            |   |   |   |                                |      |          | Save           | Undo      | Submit For Ap | proval [   | Docs      | Change Requ | Jests Uti | lities Info |
|------------------------------------------------------------------------------------------|----------------------------|---|---|---|--------------------------------|------|----------|----------------|-----------|---------------|------------|-----------|-------------|-----------|-------------|
| ✓ Time Sheet: September 24, 2018 - October 07, 2018 > III This Is Your Current Timesheet |                            |   |   |   |                                |      |          |                |           |               |            | 2         |             |           |             |
| 9                                                                                        | O CLOCK IN     O CLOCK OUT |   |   |   |                                |      |          |                |           |               |            |           |             |           |             |
| Timesheet Exceptions Calc. Detail C                                                      |                            |   |   |   | Calc. Detail Calc. Summary     |      | Counters | Summary By Day |           |               |            |           |             |           |             |
|                                                                                          |                            |   |   |   |                                |      |          |                | Deve Tete |               | - 1- 71    | Orbertula | Frenchan    |           |             |
|                                                                                          | Date Cost Center           |   |   |   | IN Date                        | From | '        | 0              | Haw Iota  | 1 U           | aic. Iotai | Schedule  | Exceptions  |           |             |
| a                                                                                        | M0N 24                     |   | G | × | Customer Service Representa1 💙 | R    | Mon 24 🗸 | 🕗 e 8:09a      | e         | 1:17p 🤨       | 5:08       |           | 5:00        | 8am-5pm   |             |
|                                                                                          |                            | 0 | G | × | Customer Service Representat 💙 | R    | Mon 24 🗸 | 🕗 e 2:19p      | e         | 5:05p 🕖       | 2:46       |           | 2:45        |           |             |
|                                                                                          | Day Total:                 |   |   |   |                                |      |          |                |           |               | 7:54       |           | 7:45        |           |             |
| G                                                                                        | TUE 25                     |   | G | × | Customer Service Representat 👻 | R    | Tue 25 🗸 | 🕗 e 🛛 8:01a    | e         | 11:37a 🤨      | 3:36       |           | 3:30        | 8am-5pm   |             |
|                                                                                          |                            | 0 | 0 | ~ | Customer Service Represented   |      | Tuo 25   | 0 0 12/200     |           | 5-01a         | 4.91       |           | 4.20        |           |             |

| Request T                | imesheet Cha                                                                                                    | nge                                                                                                    | ]                                |            |              |              |                    |
|--------------------------|----------------------------------------------------------------------------------------------------|----------------------------------------------------------------------------------------------------|----------------------------------|------------|--------------|--------------|--------------------|
| Request T<br>Change Type | Add Extra Pay &<br>Add Extra Pay &<br>Add Punch In<br>Add Punch Out<br>Add Time Entry<br>Cancel Time Off<br>Modify Cost Cen<br>Modify Extra Pay<br>Modify Punch In<br>Modify Punch In                        | nge<br>Counter Adjustment<br>ter<br>& & Counter Adjustment                                                                                                    |                                  |            |              |              |                    |
|                          | Modify Shift Pre                                                                                                    | mium                                                                                                    |                                  |            |              |              |                    |
| Change Type              | Modify Cost Center                                                                                                    | •                                                                                                    | ]                                |            |              |              |                    |
| - SELECT TIM             | IE ENTRY                                                                                                    | OFF COST CENTERS                                                                                                    |                                  | ACTIVITIES | FROM         | то           | HOURS              |
| Ø 09/1                   | 7/2018                                                                                                    | Customer Service                                                                                                    | Representative                   |            | 08:04a       | 12:21p       | 4:17               |
| Ø 09/1                   | 7/2018                                                                                                    | Customer Service                                                                                                    | Representative                   |            | 12:41p       | 05:04p       | 4:23               |
| F                        | Acquest Times         Change Type       Modia         I Select Different Time         EDIT TIME ENTRY         Date       09/17         Time From       12:3         Cost Centers       on         Activities | fy Cost Center  fy Cost Center | Total Time 4:23<br>Support V 💽 M | 5          |              |              |                    |
|                          |                                                                                                    |                                                                                                    |                                  | Clo        | se           | Submit Ch    | anges <b>7</b>     |
| ookup                    |                                                                                                    |                                                                                                    | ×                                | Reque      | st Char      | nge Co       | mment              |
| Cost Cent                | ers<br>ation 1<br>Dept 100                                                                                                    | 6                                                                                                    |                                  | Please ent | er reason fo | ır requestin | ig a timesheet cha |
|                          | Customer S<br>Online Cus                                                                                                    | Service Representative<br>tomer Support                                                                                                    |                                  |            | Incorrect o  | cost center  | was recorded.      |

Reason:

8

Location 2
 Dept 100
 Customer Service Representative

Online Customer Support

9

Ì

Request

Cancel